# 현장실습 홈페이지 사용 설명서

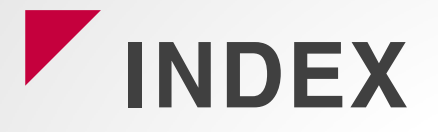

1. 현장실습신청

- 이력서/자기소개서 작성
- 서약서/개인정보조회 동의

- 기업정보/선택 신청

- 매칭정보

2. 현장실습관리

- 현장실습 선택

- 현장실습 리스트

- 기업/현장실습 정보

- 실습보고서

- 출근부
- 만족도

- 종합평가

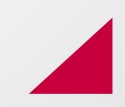

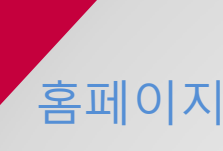

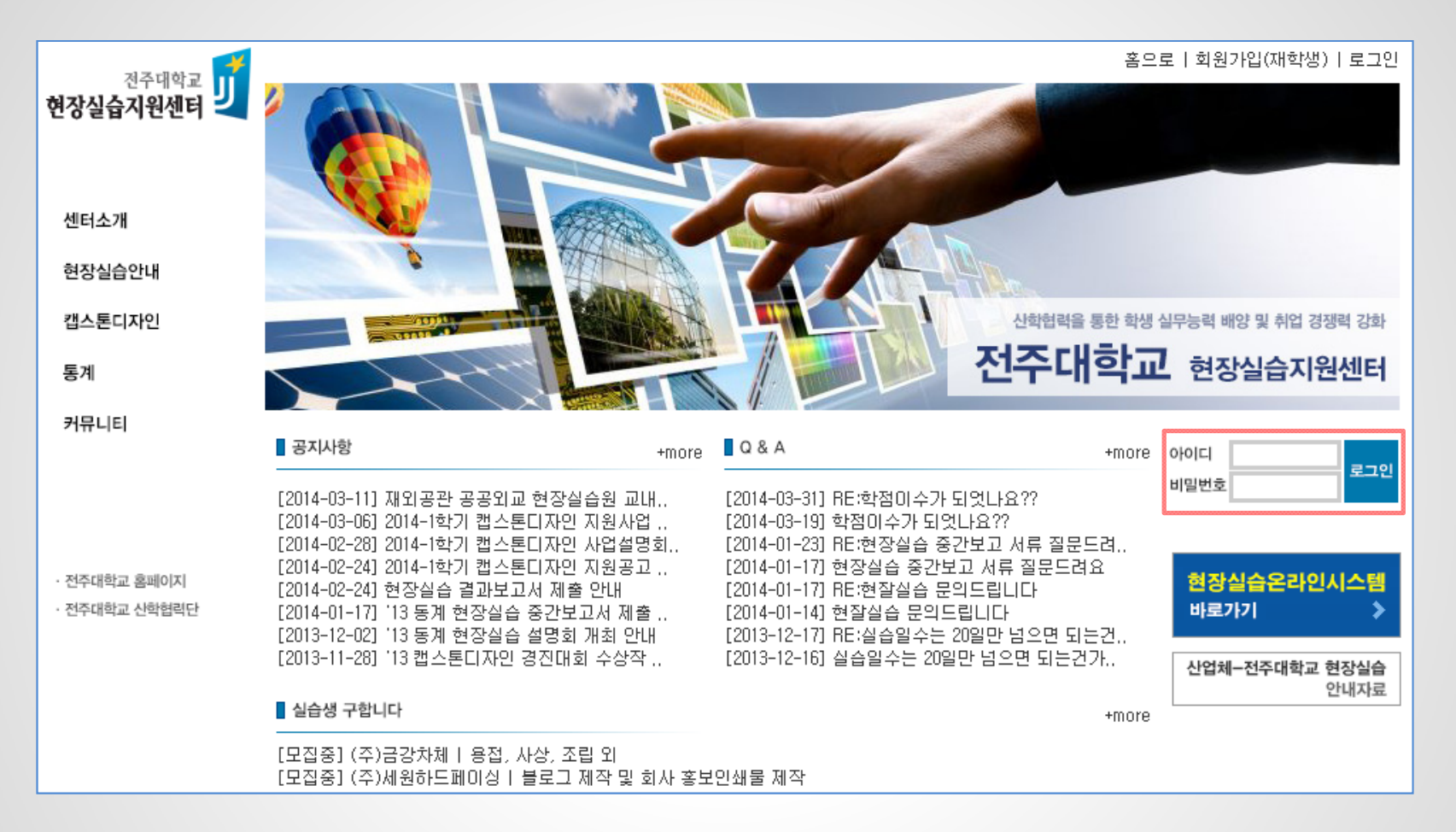

### 현장실습 지원센터 Main 화면 1 http://www.jj.ac.kr/practice 2 전주대학교 메인 홈페이지 아이디와 비밀번호로 로그인

# 홈페이지 >> 현장실습신청 >> 이력서

| <b>미력서</b> 자기소 | ~개서 서약서/개인정 | 보조하동의 기업정보/   | /서택시청 매칭정보                              |                     | 민적사항    |          |                    |                |                          |
|----------------|-------------|---------------|-----------------------------------------|---------------------|---------|----------|--------------------|----------------|--------------------------|
|                |             |               | 2 120 -1002                             |                     |         | 파일 선택 전택 | 백된 파일 없음           |                |                          |
| 민적사항           |             |               |                                         |                     |         | * 전화번호   | 063 🔻 - 220 - 4613 | 2              | -                        |
|                |             |               |                                         |                     |         | * 핸드폰    | 010 - 0000 - 000   | D              |                          |
|                |             |               |                                         |                     | [ ]     | ∗ E-mail | test@jj,ac,kr      |                |                          |
|                | 이름          | 홍길동           |                                         |                     |         | * 무편변호   | 570-160 무편변호조회     |                | _                        |
|                | 생년월일        | 2014년 12월 15일 |                                         |                     |         | * 주소     | 전북 전주시 완산구 천잠로 303 | }              | -                        |
|                | 전화번호        | 063-220-4612  |                                         |                     |         | * 병역사항   | ○ 군필 ○ 미필 ● 면제/해   | 당안됨            | -                        |
|                | 핸드폰         | 010-0000-0000 |                                         |                     |         |          | - 입대~              | - 701 CH       |                          |
| U              | E-mail      | test@jj,ac,kr |                                         |                     |         |          |                    | 저장 듣           | 71                       |
|                | 병역사항        | 면제/해당사항없음     |                                         |                     | 인아능력 등록 |          |                    |                |                          |
|                |             |               |                                         |                     | 외국      | Э        | 독해                 | 작문             | 회화                       |
| 외국어            | 독히          | 작문            | 회화                                      | 2 등록<br>비고          |         |          |                    |                | 저장 닫기                    |
| 1-10           | - 01        | 드로되 지근지 어     | 의 기 기 기 기 기 기 기 기 기 기 기 기 기 기 기 기 기 기 기 | U122                | ▮ 자격증   |          |                    |                |                          |
|                |             | 응폭진 사묘가 회     | (급니다,                                   |                     | 자격증명    |          |                    |                |                          |
| 자격증            |             |               |                                         |                     | 발행처     |          |                    |                |                          |
|                |             |               |                                         | 3 <u></u>           | 취득일자    |          |                    |                |                          |
| 자              | 격증명         | 발행처           | 취득일                                     | 비고                  |         |          |                    |                | 저장 닫기                    |
|                |             | 등록된 자료가 없     | (습니다.                                   |                     | ┃컴퓨터 활용 | 능력       |                    |                |                          |
| <b>컴퓨터 활용능</b> | 력           |               |                                         |                     | 한글/워드   |          | 일/고급편집 기능          | 🔘 😽 표/도구 활용 가능 | ◎ 谢 문서 편집 가능             |
|                |             |               |                                         | <b>4</b> 5 <b>4</b> | 엑셀      | 🔘 😵 고급형  | 합수/피벗테이블 가능        | ◎ 🗟 일반할수/수식 가능 | ● <b>왜</b> 데이터 편집 가<br>능 |
| 힌              | 글/MS워드      | 엑셀            | 파워포인트                                   | 인터넷                 | 파워포인트   | ● 🚷 멀티(  | 미디어/애니메이션 효과 가능    | 🔘 🗟 차트/그래픽 가능  | 🔘 🍑 서식/도형 가능             |
|                | -           | -             | -                                       | -                   | 인터넷     | ◎ 🚷 해외   | 정보수집/정보활용 능숙       | 🔘 😴 정보수집 능숙    | ◎ 좌 정보수집 가능              |
|                |             |               |                                         |                     |         |          |                    |                | 저장 닫기                    |
|                |             |               |                                         |                     | L       |          |                    |                |                          |

현장실습관리 > 현장실습신청 > 이력서 1 기본정보(이름, 생년월일, 전화번호 등)를 확인 후 수정 2 언어능력(외국어)을 등록 (최대 4건까지 등록) 3 학생이 취득한 자격증을 등록 (최대 4건까지 등록) 4 컴퓨터 활용능력(한글/워드, 엑셀, 파워포인트, 인터넷)을 등록

# 홈페이지 >> 현장실습신청 >> 자기소개서

| 이력서 <b>자기소개서</b> | 서약서/개인정보조회동의 | 기업정보/선택신청 | 매칭정보 |   |   |  |
|------------------|--------------|-----------|------|---|---|--|
|                  |              |           |      |   |   |  |
|                  |              |           |      | 등 | 록 |  |
| ┃ 지원동기           |              |           |      |   |   |  |
| 등록된 자료가 없습니      | _ICŀ.        |           |      |   |   |  |
|                  |              |           |      |   |   |  |
| ▌ 관심분야           |              |           |      |   |   |  |
| 등록된 자료가 없습니다.    |              |           |      |   |   |  |
| 교내외 활동 및 경력      |              |           |      |   |   |  |
| 등록된 자료가 없습니다.    |              |           |      |   |   |  |
| ▌ 성격의 장단점 / 좌우명  |              |           |      |   |   |  |
| 등록된 자료가 없습니다.    |              |           |      |   |   |  |
|                  |              |           |      |   |   |  |

#### 현장실습관리 > 현장실습신청 > 자기소개서 ①등록된 자기소개서 내용을 확인한 뒤 등록버튼을 눌러 자기소개서를 등록/수정

# 홈페이지 >> 현장실습신청 >> 자기소개서

| 이력서 자기소개서 서약서/개인정보조회동의  | 기업정보/선택신청 매칭 | 정보       |
|-------------------------|--------------|----------|
|                         |              |          |
| 지원동기                    |              |          |
|                         |              |          |
|                         |              |          |
|                         |              |          |
|                         |              | 0 / 1200 |
| T 관심문아                  |              |          |
|                         |              |          |
|                         |              |          |
|                         |              | 0 / 1200 |
| 교내외 활동 및 경력             |              | 07 1200  |
|                         |              |          |
|                         |              |          |
|                         |              |          |
|                         |              | 0 / 1200 |
| ┃성격의 장단점/좌우명            |              |          |
|                         |              |          |
|                         |              |          |
|                         |              |          |
|                         |              | 0 / 1200 |
| ※ 600사이상 1200사이하로 입력하세요 |              |          |
|                         | 저장           |          |

현장실습관리 > 현장실습신청 > 자기소개서 ① 각 항목별로 600 ~ 1200자로 입력 후 저장

## 홈페이지 >> 현장실습신청 >> 서약서/개인정보조회동의

| 홈으로   로그아웃                                                                                                    | ┃ 개인정보 수집 동의                                                                                                    |
|----------------------------------------------------------------------------------------------------|----------------------------------------------------------------------------------------------------|
| 현장실습신청-서약서/개인정보조회동의                                                                                                    | 전주대학교 현장실습지원센터는 개인의 정보보호를 중요시하며, '정보통신망 이용촉진 및 정보보호'에 관한 법률<br>을 준수하고 있습니다. 전주대학교 현장실습지원센터는 개인정보취급방험을 통하며 제공하시는 개인정보가 어떠<br>한 용도와 방식으로 이용되고 있으며, 개인정보보호를 위해 어떠한 조치가 취해지고 있는지 알려드립니다. 전주<br>대학교 현장실습지원센터는 개인정보취급방험을 개정하는 경우 웹사이트 공지사할(또는 개별공시)를 통하며 공 |
| ·HOME > 현장실습관리 >현장실습신청 > <b>서약서/개인경보조회동의</b>                                                                                                    | 지할 것입니다.                                                                                                    |
|                                                                                                    | 1. 개인정보의 수집, 이용목적, 수집하는 개인정보 항목 및 수집방법                                                                                                    |
| 이력서 자기소개서 <b>서약서/개인정보조회동의</b> 기업정보/선택신청 매청정보                                                                                                    | (1) 수집 및 미용목적<br>- 현장실습 참여자의 현장실습 상해 및 실손보험 가입을 위해 미용                                                                                                    |
| 현장실습 서약서                                                                                                    | · 개인정보 제3자 제공동의                                                                                                    |
| 본인은 이번학기 동안 수행하는 산학협력현장실습에 참여함에 있어 중도에 포기함이 없이 성실히 노력할 것이<br>며 본인의 실습과정 태만 및 위법 또는 부당한 행위가 있을 시에는, 학교에서 취하는 중도탈락 조치를 인정할 것<br>이며, 중도탈락 및 포기로 인한 실습 지원금 등 어떠한 불미익과 처벌도 감수할 것이며, 다름의 서약 내용을 총<br>실히 미향할 것을 서약합니다. | 전주대학교 현장실습지원센터는 현장실습 도중 발생할 수 있는 상해에 대하며 보장받기 위해 현장실습생을 대<br>상으로 상해 및 실손보험에 가입하고 있습니다. 보험가입은 전주대학교 현장실습지원센터가 보험사에 의뢰하며<br>가입됩니다. 또한, 현장실습 프로그램에 참여함에 있어 선정된 실습업체 또는 기관에 신청자의 개인정보를 제공<br>하므로 아래의 정보제공사할을 숙지하시고 신청하시기 바랍니다.                           |
| 1. 현장실습 기간 동안 교육생으로서 결석 및 지각을 하지 않겠습니다.(결석일이 전체 실습기간의 1/4이상인 경<br>우 본인의 의지와 상관없이 중도 탈락할 수 있음)                                                                                                    | 제장 🗌 내용에 동의합니다.                                                                                                    |
| □ 내용에 동의합니다.                                                                                                    | <b>전주대학교 현장실습지원센터</b><br>(560-759) 전라북도 전주시 완산구 찬참로 303 전주대학교                                                                                                    |
| 2. 현장실습 기간 동안 본인의 사유로 인해 실습기관에 손해를 끼쳤을 경우에 일체의 책임은 본인이 책임지겠습<br>니다.                                                                                                    | TEL:063-220-4612 FAX:063-220-4613                                                                                                    |
| 🗌 내용에 동의합니다.                                                                                                    |                                                                                                    |
| 3. 실습기간 중 본인의 부주의로 인한 사고에 대하며는 재해 보험 상의 책임을 제외한 일체의 책임은 본인이 부<br>담하겠습니다.                                                                                                    |                                                                                                    |
| 🗌 내용에 동의합니다.                                                                                                    |                                                                                                    |
| 4.개인의 건강 및 특별한 경조사를 제외하고 실습자세 불성실, 위법행위 등으로 중도탈락 할 경우 학점 인정을<br>받지 못하며, 현장실습비도 반납하겠습니다.                                                                                                    |                                                                                                    |
| 🗌 내용에 동의합니다.                                                                                                    |                                                                                                    |
| 5. 현장실습을 진행함에 있어 현장실습 규칙(휴학생 및 외국인 참여 불가, 계절제 현장실습 참여시 계절학기 교<br>과목 중복수강 불가 등)을 확인하였으며 미로인해 발생하는 문제에 대해서는 학생 본인이 책임질 것입니다.                                                                                      |                                                                                                    |
|                                                                                                    |                                                                                                    |
|                                                                                                    |                                                                                                    |

#### 현장실습관리 > 현장실습신청 > 서약서/개인정보조회동의 1 현장실습 서약서 : 현장실습 신청에 대한 동의 2 개인정보 수집동의 : 주민등록번호(보험가입) 3 개인정보 제3자 제공 동의 : 보험가입을 위해 보험가입 회사 정보제공에 대한 동의

# 홈페이지 >> 현장실습신청 >> 기업정보/선택 신청

이력서 자기소개서 서약서/개인정보조회동의 기업정보/선택신청 매칭정보

| ∎신청  | 신청가능여부                                            |     |                             |      |              |             |        |  |
|------|---------------------------------------------------|-----|-----------------------------|------|--------------|-------------|--------|--|
| - 현  | - 현장실습 신청이 가능합니다. 아래 현장실습 기관을 검색하여 신청하여 주시기 바랍니다. |     |                             |      |              |             |        |  |
| 현장   | 실습 기업선택                                           |     |                             |      |              |             |        |  |
|      | 1지망 기업                                            |     | 2지망 기업                      |      | 3지망 기        | 업           |        |  |
|      | -                                                 |     | -                           |      | -            |             |        |  |
|      |                                                   |     | 신청하기                        |      |              |             |        |  |
| 현장   | 실습 신청기업                                           |     |                             |      |              |             |        |  |
| - 지역 | ᅧ - ▼   - 업종 -                                    | •   | -업태-                        |      |              | •           |        |  |
|      |                                                   |     |                             |      | 기업명:         | 검색하기        | J      |  |
| 번호   | 기업명                                               | 소재지 | 실습기간                        |      | 모집전공         | 지원/모집       |        |  |
| 1    | 하늘소리 음악치료교육센타                                     | 전북  | 2014-06-02 ~ 2014-06-30 (일) | 탄소융합 | 합공학과 외 3개 학과 | 1/5<br>지원하고 |        |  |
|      |                                                   |     | 2014 00 00 (2)              |      |              | 742012      | 1지망 신청 |  |
|      |                                                   |     |                             |      |              |             | 2지망 신청 |  |
|      |                                                   |     |                             |      |              |             | 3지망 신청 |  |
|      |                                                   |     |                             |      |              |             |        |  |

현장실습관리 > 현장실습신청 > 기업정보/선택 신청 1 현장실습 기업 선택 - 원하는 기업을 검색하여 기업 지망 선택 2 기업명 클릭 하면 기업정보 조회 가능 3 1, 2, 3지망 선택 가능 (3지망까지 선택하지 않아도 신청 가능)

# 홈페이지 >> 현장실습신청 >> 기업정보/선택 신청

이력서 자기소개서 서약서/개인정보조회동의 **기업정보/선택신청** 매칭정보

| I 신청가능여부                                          |                                                    |           |  |  |  |  |  |  |  |
|---------------------------------------------------|----------------------------------------------------|-----------|--|--|--|--|--|--|--|
| - 현장실습 신청이 가능합니다. 아래 현장실습 기관을 검색하여 신청하여 주시기 바랍니다. |                                                    |           |  |  |  |  |  |  |  |
| 현장실습 기업선택                                         |                                                    |           |  |  |  |  |  |  |  |
| 1지망 기업                                            | 2지망 기업                                             | 3지망 기업    |  |  |  |  |  |  |  |
| 하늘소리 음악치료교육센타 취소                                  | -                                                  | -         |  |  |  |  |  |  |  |
| 신청하기                                              | 신청하기                                               |           |  |  |  |  |  |  |  |
| 현장실습 신청기업                                         |                                                    |           |  |  |  |  |  |  |  |
| - 지역 - ▼ - www.jj.ac.kr의 페이지 내용:                  | × .                                                | ▼<br>김색하기 |  |  |  |  |  |  |  |
| 변호 현장실습 기업 선택을 확정하시겠습니까?                          | 전공                                                 | 지원/모집     |  |  |  |  |  |  |  |
| 1 하늘소리 확정 이후에는 수정이 불가능하오니 유의하시기 바                 | 체는 수정이 불가능하오니 유의하시기 바랍니다.<br>과 외 3개 학과 1/5<br>지원하기 |           |  |  |  |  |  |  |  |
| 확인                                                | 취소                                                 | 1         |  |  |  |  |  |  |  |

현장실습관리 > 현장실습신청 > 기업정보/선택 신청 ① 지망 선택 후 신청하기 버튼을 클릭해야만 신청완료 ② 신청한 후에는 실습기관 및 실습기간 등은 변경이 불가능하니 신중하게 선택 해야함

홈페이지 >> 현장실습신청 >> 기업정보/선택 신청

이력서 자기소개서 서약서/개인정보조회동의 기업정보/선택신청 매청정보

 지원기업
 실습기간
 주차
 학적
 수강과목
 상태
 지원신청시

 하늘소리음악치료교육센타
 2014-06-02 ~ 2014-06-30
 4주
 회학점
 2014 하계 현장실습
 매청중
 출력

|  | 지원과정 | 2013 동계 현장실습   |                                      |      |           |      |         |                         |
|--|------|----------------|--------------------------------------|------|-----------|------|---------|-------------------------|
|  | 소속   |                |                                      | 문화관광 | 대학 외식산업학과 |      |         |                         |
|  | 학번   |                | 성                                    | 명    |           |      |         |                         |
|  | 주소   | (570-011) 전북 9 |                                      |      | 직산시 마동    |      |         |                         |
|  | 핸드폰  | 010-68:        |                                      | 집견   | 집전화       |      | 063-85. |                         |
|  |      | 기관명            | (주)경방                                |      |           |      |         |                         |
|  | 실습기관 | 주소             | (150-798) 서울특별시 영등포구 영중로 15 (영등포동4가) |      |           |      |         | 포동4가)                   |
|  |      | 근무부서           |                                      |      |           | 실습기간 |         | 2013-12-23 ~ 2014-01-23 |
|  |      | 자격             | 증명                                   |      | 발급일 발행:   |      | 발행처     |                         |
|  |      |                |                                      |      |           |      |         |                         |
|  | 자격증  |                |                                      |      |           |      |         |                         |
|  |      |                |                                      |      |           |      |         |                         |
|  |      |                |                                      |      |           |      |         |                         |

현장실습관리 > 현장실습신청 > 기업정보/선택 신청 ①신청한 기업의 매칭 상태를 확인 (매칭중, 매칭완료) : 현장실습 지원센터에서 처리 ②매칭이 완료되면 지원신청서 양식을 출력하여 지도교수 승인 후 현장실습 지원센터로 제출

# 홈페이지 >> 현장실습관리 >> 현장실습선택

| 현장실습 리스트 |               |           |                         |              |  |  |
|----------|---------------|-----------|-------------------------|--------------|--|--|
| 번호       | 현장실습명         | 실습기관      | 실습기간                    | 상태 내용보기      |  |  |
| 1        | 2013년 동계 현장실습 | 한국탄소융합기술원 | 2014-01-20 ~ 2014-02-18 | 완료 <b>보기</b> |  |  |

현장실습관리 > 현장실습관리 > 현장실습선택 1 전체 진행한 현장실습 내역을 조회 2 보기를 클릭하여 현장실습 상세 페이지로 이동

홈페이지 >> 현장실습관리 >> 현장실습선택 >> 기업/현장실습정보

| <b>기업/현장실습정보</b> 실습보고서 출근부 만족도조사 종합평가 |                         |         |                               |  |  |  |  |
|---------------------------------------|-------------------------|---------|-------------------------------|--|--|--|--|
| ┃기업 기본정보                              |                         |         | 목록                            |  |  |  |  |
| 기관명(상호)                               | 한국탄소융합기술원               |         |                               |  |  |  |  |
| 대표                                    | 장상진                     |         |                               |  |  |  |  |
| email                                 |                         |         |                               |  |  |  |  |
| 전화번호                                  | 063-2193500             | 1994.97 |                               |  |  |  |  |
| 픽스                                    | 063-213-2337            | 부서      |                               |  |  |  |  |
| 우편번호                                  | 561-844                 | 직위      |                               |  |  |  |  |
| 주소                                    | 전라북도 전주시 덕진구 반룡로 110-11 | 성명      |                               |  |  |  |  |
| 사업자등록번호                               | 4028214671              | 메잌      |                               |  |  |  |  |
| 업종                                    | 사업서비스업                  |         |                               |  |  |  |  |
| 업태                                    | 공공행정, 국방 및 사회보장 행정      | 신화변호    |                               |  |  |  |  |
| 지역                                    | 전북                      | 핸드폰     | 010-7127-5810                 |  |  |  |  |
| 주요사업 및 상<br>품                         | 탄소섬유 및 매카트로닉스 외         | 팩스      |                               |  |  |  |  |
| 매출액                                   | 0(백만원)                  | 현장실습정보  |                               |  |  |  |  |
| 종멉원수                                  | 42명                     | 구분      | 2013학년도 동계 현장실습               |  |  |  |  |
|                                       |                         | 기간      | 2014-01-20 ~ 2014-02-18 (20일) |  |  |  |  |
|                                       |                         | 학점      | 3학점                           |  |  |  |  |

현장실습관리 > 현장실습관리 > 현장실습선택 > 기업/현장 실습정보 ① 현장실습 선택에서 보기 클릭 한 현장실습의 기업 및 현장실습 정보 조회

홈페이지 >> 현장실습관리 >> 현장실습선택 >> 실습보고서

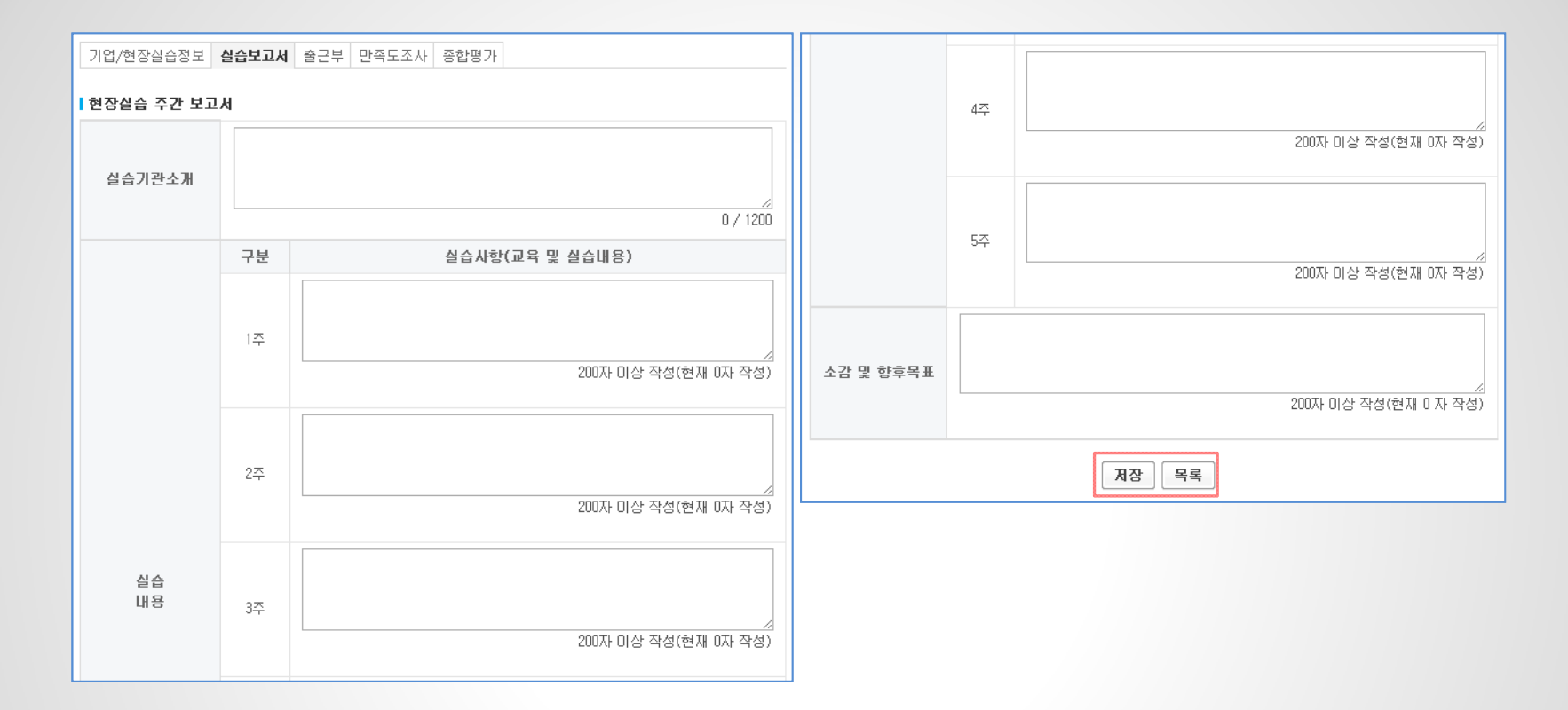

현장실습관리 > 현장실습관리 > 현장실습선택 > 실습보고서 ① 4주 마다 보고서 작성, 주차 정보는 실습기간에 따라 자동 생성됨

홈페이지 >> 현장실습관리 >> 현장실습선택 >> 출근부

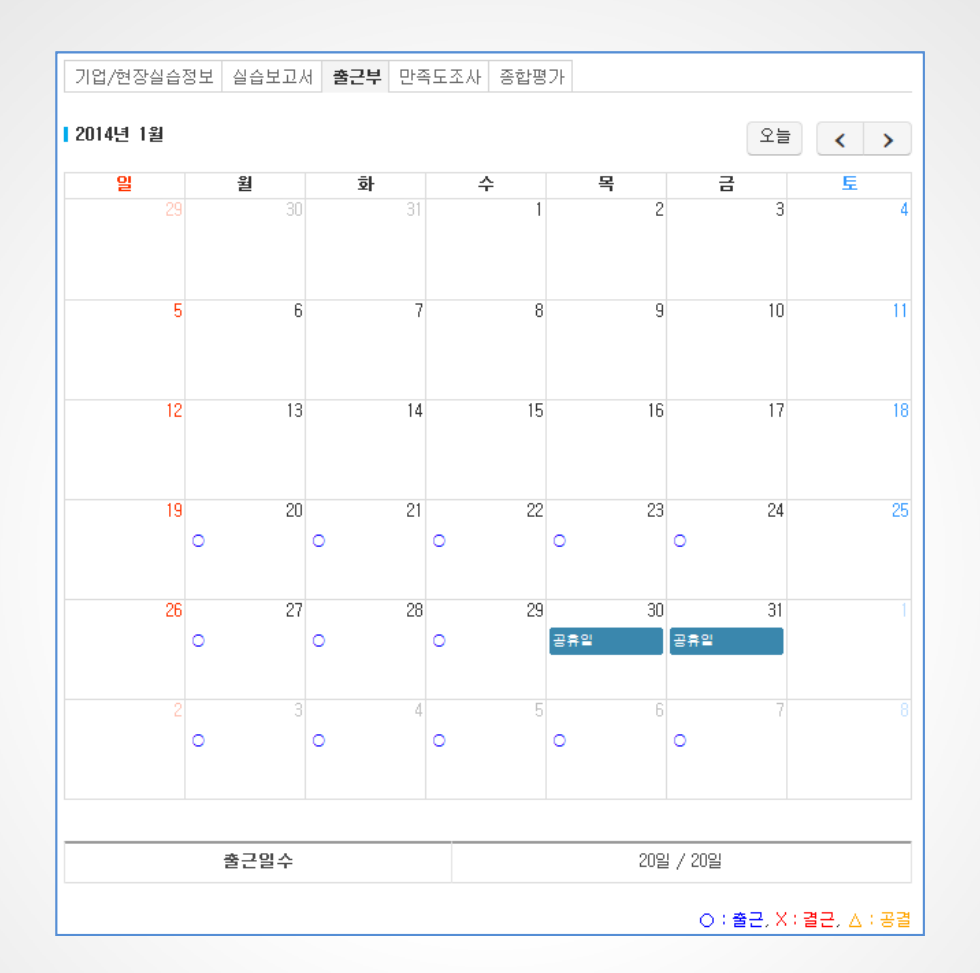

현장실습관리 > 현장실습관리 > 현장실습선택 > 출근부 ①실습기관 담당자가 입력한 출근부 조회

15

홈페이지 >> 현장실습관리 >> 현장실습선택 >> 만족도조사

전혀 기업/현장실습정보 실습보고서 출근부 만족도조사 종합평가 그렇지 이다. 보통이다 그렇다 매우 그렇지 ■ 현장실습 기업체에 대한 만족도 그렇다 않다 않다 만족도조사 9. 실습환경(시설,기자재,안전 등)은 현장실습 교육장으로 적합하였 문항 평가  $\bigcirc$  $\bigcirc$  $\bigcirc$ Eł. 전혀 그렇지 .... 보통이다 그렇다 매우 10. 실습기관에서는 기술지도위원(실습관리 담당자)을 배정하며 실 ■ 현장실습 내용의 실효성 그렇지  $\bigcirc$  $\bigcirc$  $\bigcirc$  $\bigcirc$  $\bigcirc$ 않다 그렇다 습교육 및 업무부며 등 원할한 실습을 운영하였다. 않다 11. 실습기관의 실습내용은 전공과 관련된 내용으로 구성되어 실무 1. 현장실습은 본인의 전공자식과 실부능력에 대해 좀 더 이해할 수  $\bigcirc$  $\bigcirc$  $\bigcirc$  $\bigcirc$  $\bigcirc$ 지식을 습득하는데 도움이 되었다. 있는 계기다 되었다. 12. 실습기관은 실습계획 및 일정에 따라 운영하였다.  $\bigcirc$ 2, 현장실습은 취업 전에 기업문화,조직 분위기 등 직장생활을 경험  $\bigcirc$  $\bigcirc$  $\bigcirc$  $\bigcirc$  $\bigcirc$ 해 볼 수 있는 기회가 되었다. 13. 향후 실습기관으로부터 입사 제의가 들어온다면 취업할 의사가  $\bigcirc$ 있다. 3. 현장실습은 향후 본인의 진로와 취업계획 수립,졸업 후 직장생활  $\bigcirc$  $\bigcirc$  $\bigcirc$  $\bigcirc$ 에 도움이 될 것이다. 14. 현장실습에 참여하면서 느꼈던 점이나 대학 내 교육과정과 다른 장점이 있었다면 무엇입니까? 4, 앞으로 현장실습 과정을 다른 동료나 후배에게 추천하겠다.  $\bigcirc$  $\bigcirc$  $\bigcirc$  $\bigcirc$  $\odot$ 전혀 그렇지 ---- 보통이다 그렇다 매우 ■ 현장실습 운영의 적절성 그렇지 않다 그렇다 않다 15. 위 사항 외에 현장실습에 참여하면서 개선이 필요한 추가적인 사항이 있으면 서술하며 주십시오. 5. 대학의 실습운영(정보공지,학생선발 등)은 적절하게 구성되었고,  $\bigcirc$  $\bigcirc$  $\bigcirc$  $\bigcirc$ 그 계획에 따라 진행되었다. 6. 대학 및 지도교수는 실습과 관련된학생들의요구 및 의견을 충분  $\bigcirc$  $\bigcirc$ 히 반영한 편이다. 7. 현장실습의 학점부여 규정(ex,미수학점,실습기간 등)은 적절하다  $\bigcirc$  $\bigcirc$  $\bigcirc$  $\bigcirc$ 고 생각한다. 저장 목록 8. 실습 전 오리엔테이션은현장실습에 대한 전반적인 이해에 도움이  $\bigcirc$  $\bigcirc$  $\bigcirc$  $\bigcirc$ 되었다.

현장실습관리 > 현장실습관리 > 현장실습선택 > 만족도조사 1 현장실습에 대한 만족도 조사

## 홈페이지 >> 현장실습관리 >> 현장실습선택 >> 종합평가

기업/현장실습정보 실습보고서 출근부 만족도조사 종합평가 종합평가 진행기간: 2014-06-02 ~ 2014-06-30 (5주) 중도포기 신청 평가요청 모든 항목이 작성되어야만 평가요청 할 수 있습니다. 2014학년도 하게 현장실습 종합 평가 내역 실습기관 하늘소리 음악치료교육센타 실습기간 2014-06-02 ~ 2014-06-30 (5주) 수강과목 2014학년도 하계 현장실습 학점 3학점 출근부 0/20 현장실습 최종 평가 미이수 목록

현장실습관리 > 현장실습관리 > 현장실습선택 > 종합평가 ① 중도포기 신청 : 실습기간 중 포기하고자 할 때 신청, 신청 시 학점 및 실습비를 지급하지 않음 ② 평가요청 : 실습이 최종 종료되었을 경우 현장실습지원센터에 평가요청